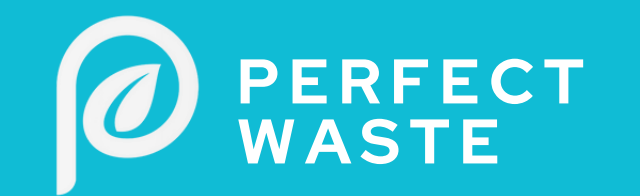

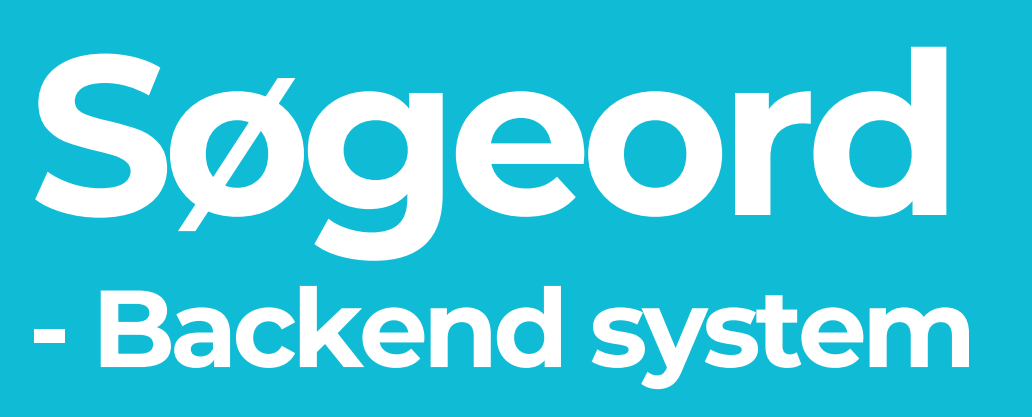

TILFØJ, ÆNDRE OG TILPAS

<u>https://kommune.perfectwaste.dk/</u>

Borger Kommune - Spørgsmål og svar - Referencer Presse - Om os - Kontakt -

#### Perfect Waste Din genvej til nemmere affaldssortering

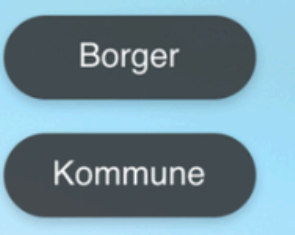

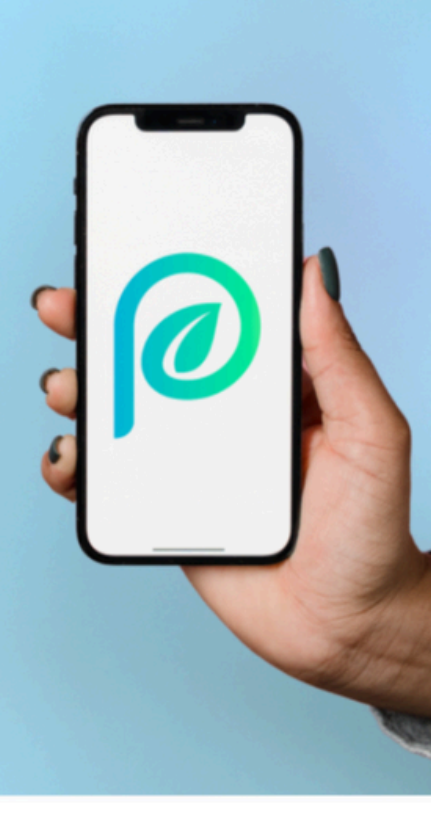

# Vælg "Søgeord" i menuen.

Du kan under søgeord redigere, tilføje og slette søgeord i sorteringsguiden.

Du har ikke mulighed for at rette ord, der er oprettet som stregkoder.

Hvis du har et problem med denne type ord, skal du kontakte Perfect Waste.

Søgeord

Infoside (huset)

Statistik

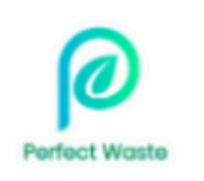

#### Affaldstyper

Genbrugsstationer

Kampagner mm.

#### Søgeord

Administrer søgeord

| Udvide | tsøgning  | Opret nyt søgeord | Eksporter til CSV | Importer fra CSV |
|--------|-----------|-------------------|-------------------|------------------|
| chips  |           |                   |                   |                  |
|        | Navn ↑↓   | Status ↑↓         | Kategor           | ri ↑↓            |
|        | Chipsrør  | Udgivet           | Restaffald        |                  |
|        | Chipspose | Udgivet           | Restaffald        |                  |
|        |           | 114-2             | Destaffeld        |                  |
|        |           |                   |                   |                  |
|        |           |                   |                   |                  |

# Søg efter det ønskede ord

Hvis du søger efter f.eks. chipspose, så vil alle søgeord, hvor "chips" indgår komme frem.

| Status ↑↓ | Kategori 1↓ | Oprettet ↑↓   |                                 |
|-----------|-------------|---------------|---------------------------------|
| Udgivet   | Restaffald  | May 9th, 2025 | <br>Handlinger                  |
| Udgivet   | Restaffald  | May 9th, 2025 | Slet søgeord<br>Redigér søgeord |
| Udgivet   | Restaffald  | May 9th, 2025 | Sorter søgeord                  |
| Udgivet   | Madaffald   | May 9th, 2025 |                                 |
|           |             |               |                                 |
|           |             |               |                                 |

# Tilpas søgeord

I højre side af linjen med søgeordet er der angivet tre prikker.

Hvis du klikker på dem får du følgende muligheder:

- Slet søgeord
- Redigér søgeord
- Sortér søgeord

#### Administrer søgeord

Administration af varer fra varedatabasen

| Navn             | Status         |  |  |  |  |
|------------------|----------------|--|--|--|--|
| Chipsrør         | Udgivet ~      |  |  |  |  |
| Vare beskrivelse | Søgeordsstatus |  |  |  |  |
| Normal 🕈 B T U S | ✓ Udgivet      |  |  |  |  |
|                  | Kladde         |  |  |  |  |
|                  | Borgerindsendt |  |  |  |  |
|                  | Borgerindsendt |  |  |  |  |

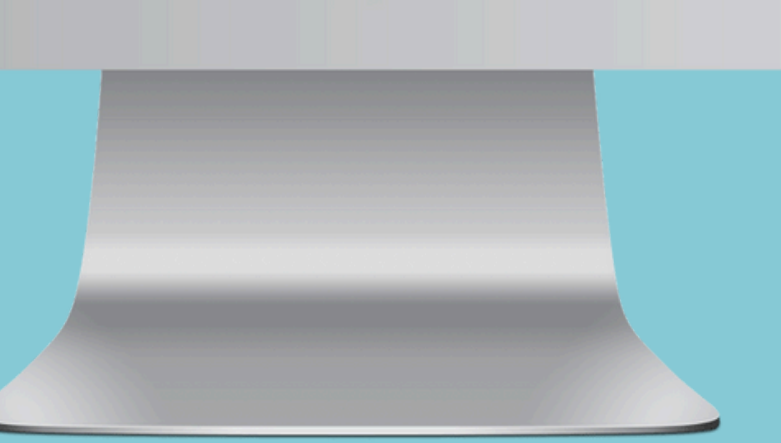

# Redigér søgeord

X

Hvis du vælger redigér søgeord, kan du lave en hurtig redigering.

Lav f.eks. en tekst til søgeordet, ændre ordet til kladde eller tilret navnet.

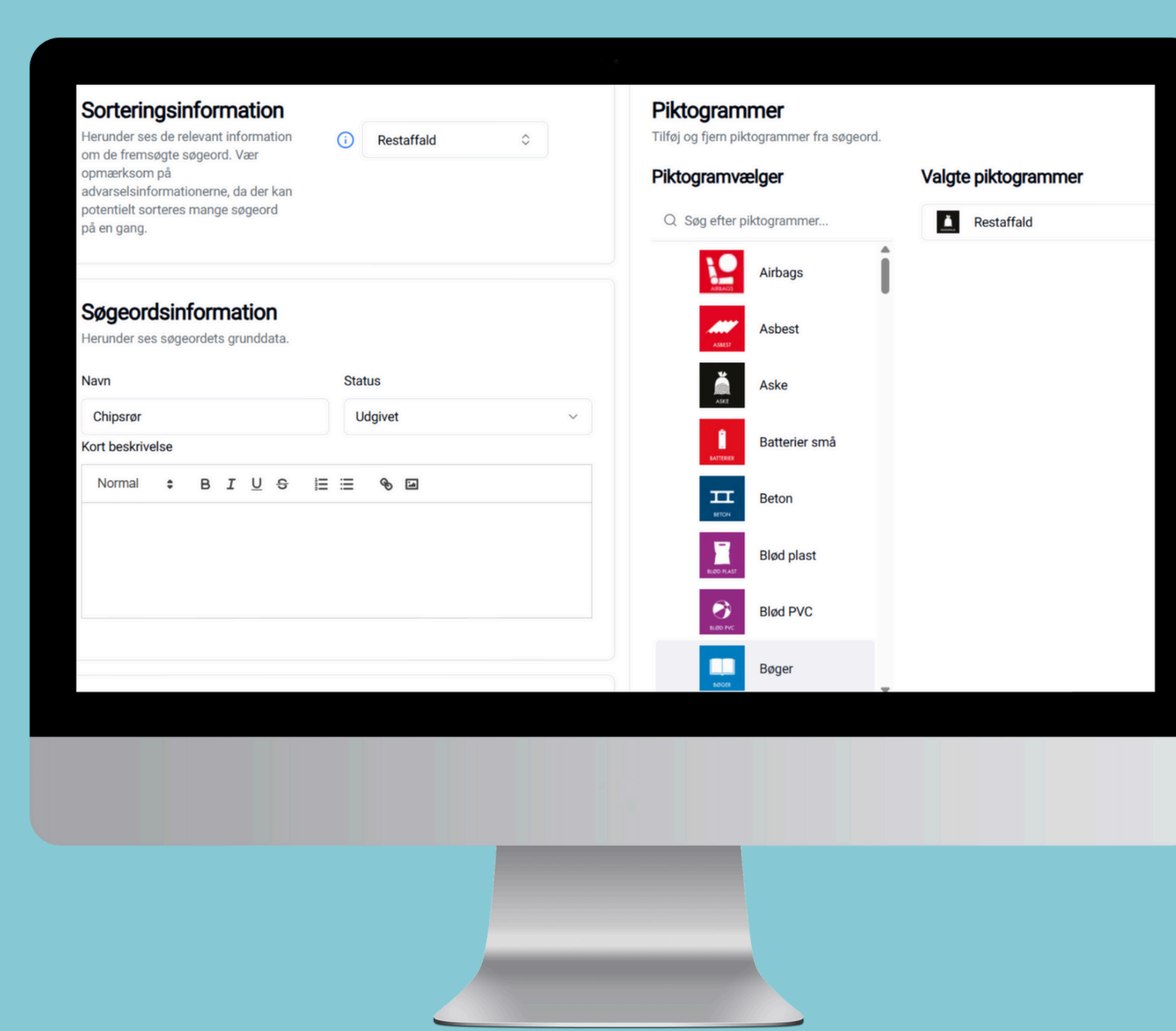

# Sortér søgeord

Under "Sortér søgeord" finder du en række muligheder.

- Ret søgeordsinformationen (som angivet på foregående side)
- Ændre eller tilknyt piktogrammer
- Vælg kategori
- Tilknyt genbrugspladser.

## Sorteringsinformation

Herunder ses de relevant information om de fremsøgte søgeord. Vær opmærksom på advarselsinformationerne, da der kan potentielt sorteres mange søgeord på en gang.

### Søgeordsinformation

Herunder ses søgeordets grunddata.

Navn

| 0   | Restaffald          | \$ |
|-----|---------------------|----|
|     | Q Søg efter kategor | i  |
|     | Vinduer             |    |
|     | Valgplakater        |    |
|     | Tv og skærme        |    |
|     | Trykflasker         |    |
|     | Trapezplader        |    |
| Sta | Træstammer og       |    |

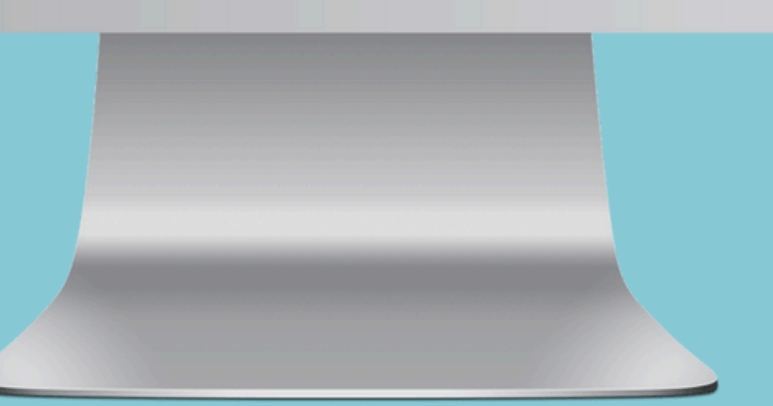

# Kategori

Der er i sorteringsguiden lavet nogle overordnede kategorier, som automatisk tilpasses det valgte ord.

Hvis der f.eks. er affald, som kan komme til storskrald eller på genbrugspladsen, kan disse indgå i den valgte kategori.

Vælg blot den ønskede kategori og de opsatte oplysninger for f.eks. storskrald følger med.

## Piktogrammer

Tilføj og fjern piktogrammer fra søgeord.

#### Piktogramvælger

#### Valgte piktogrammer

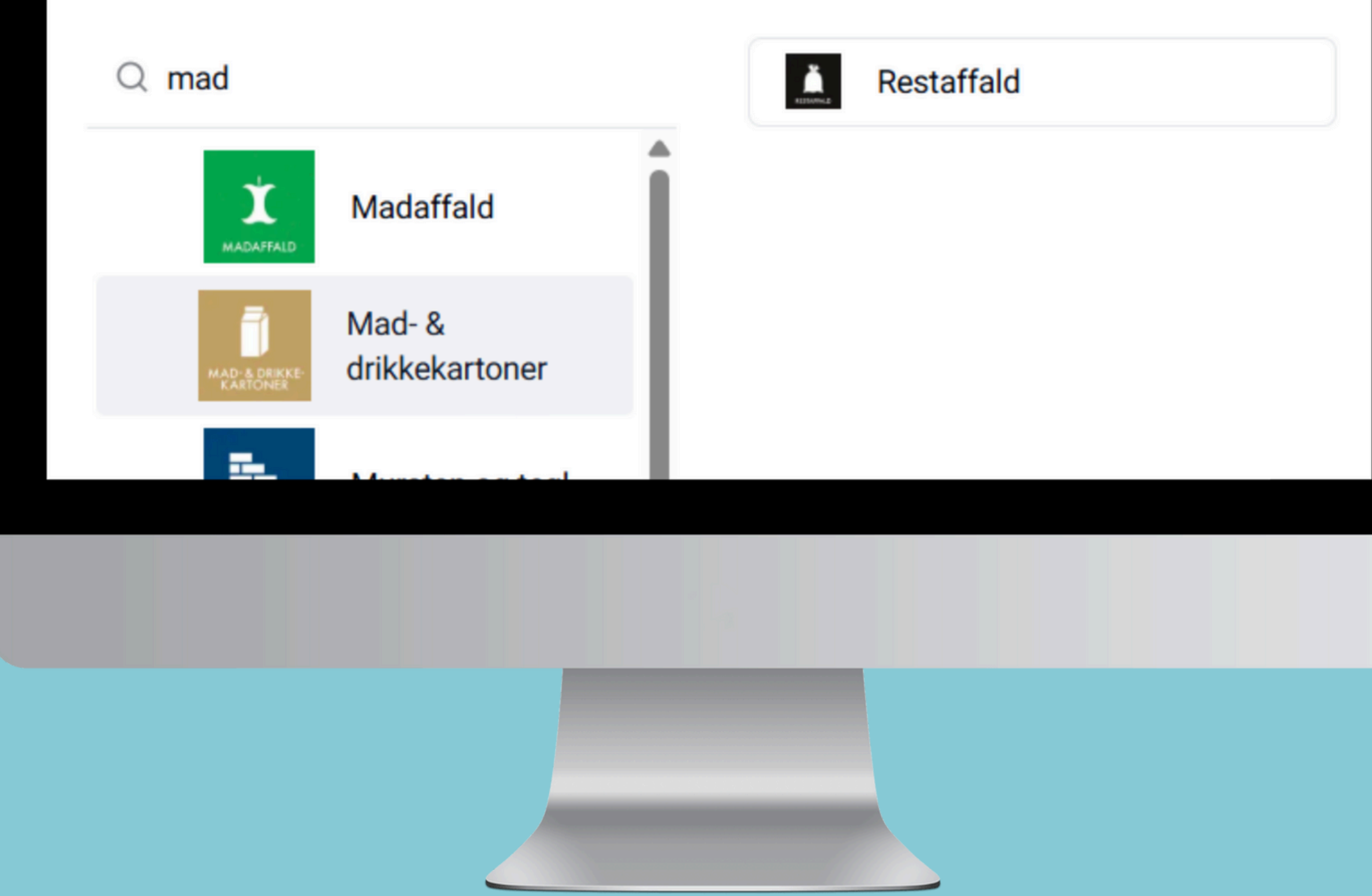

# Piktogrammer

Under "Piktogrammer" kan du tilknytte piktogrammer til søgeordet.

Der er mulighed for at tilknytte flere piktogrammer – f.eks. hvis affaldet kan komme både til storskrald og på genbrugspladsen.

Du har også mulighed for at fjerne et piktogram, hvis der sker ændringer i ordningen.

## Søgeordsinformation

Herunder ses søgeordets grunddata.

| Navn                        | Navn               |                     |                        | Status         |        |           |           |        |          |            |
|-----------------------------|--------------------|---------------------|------------------------|----------------|--------|-----------|-----------|--------|----------|------------|
| Chipsrør                    | Chipsrør           |                     |                        |                |        | Udgivet ~ |           |        |          |            |
| Kort beskriv                | else               |                     |                        |                |        |           |           |        |          |            |
| Normal                      | \$                 | в                   | IU                     | <del>S</del> = | ≣      | Ø         | 1         |        |          |            |
| Scan streg<br>er i tvivl, s | jkoden<br>å smid p | på din c<br>posen i | hipspose<br>restaffald | , da der k     | an vær | e forsk   | el hvor p | oserne | skal hei | n. Hvis du |
|                             |                    |                     |                        |                |        |           |           |        |          |            |
|                             |                    |                     |                        |                |        |           |           |        |          |            |
|                             |                    |                     |                        |                |        |           |           |        |          |            |

# Søgeordsinformation

Dette felt omhandler søgeordets grunddata, og er den den tekst som kommer frem i sorteringsguiden.

Her kan du også rette ordet til kladde, hvis der er noget som kræver undersøgelse før udgivelse eller hvis du skal ændre søgeordets navn.

Samme felt som på side 5.

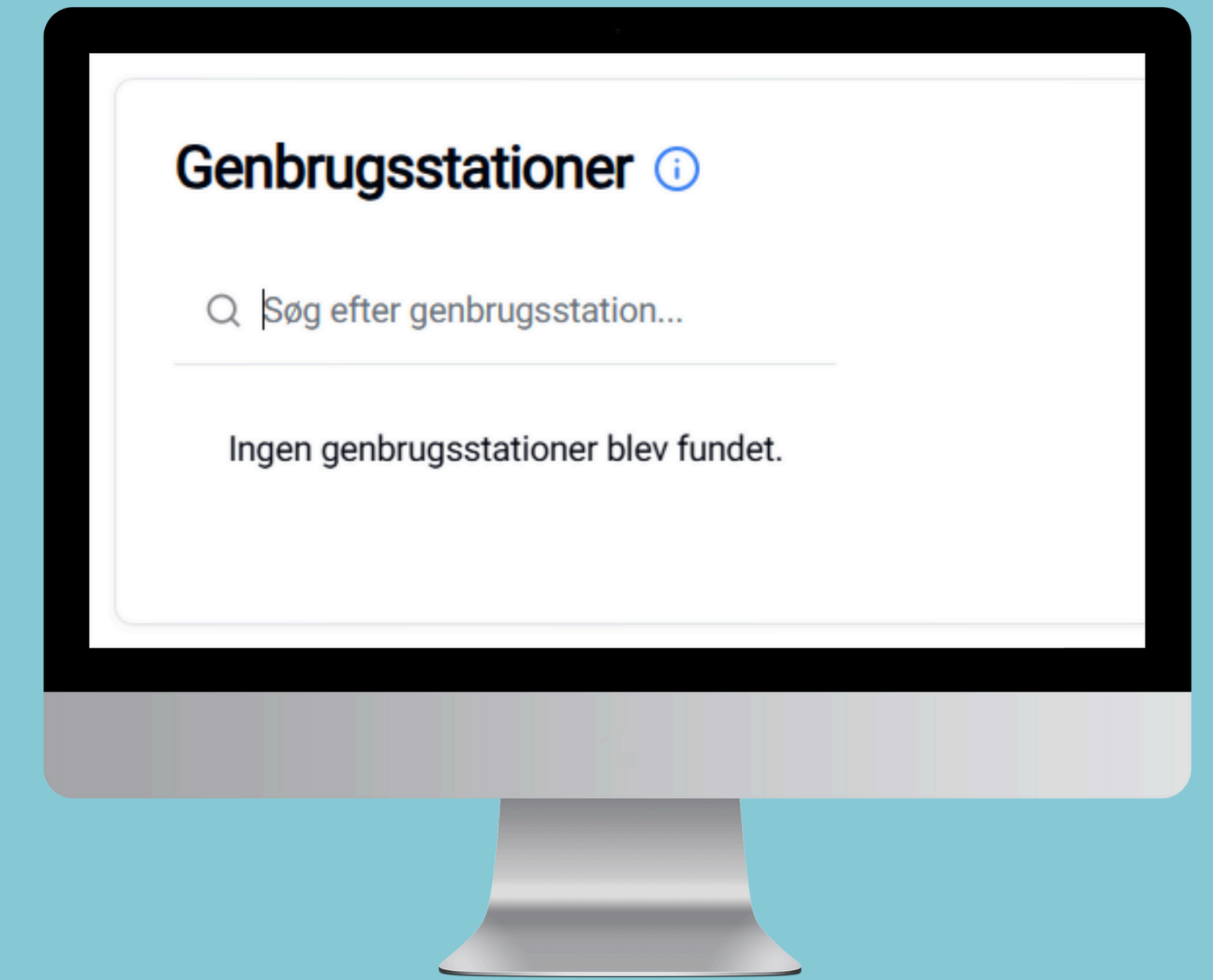

## Genbrugsstationer

Du kan i dette felt tilknytte genbrugsstationer i kommunen.

Hvis der er forskel på indsamlingsmulighederne, kan du også udvælge særlige genbrugsstationer, hvor affaldstypen kan afleveres.

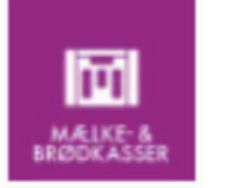

Mælke og brødkasser

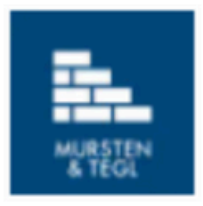

Mursten & tegl

Gem som ny kategori

Dette vil gemme sorteringen, som en kategori til at vælge i listen over eksisterende kategorier Opdatér kategori

•

Gem sortering

Dette vil blot gemme sorteringen til de valge søgeord

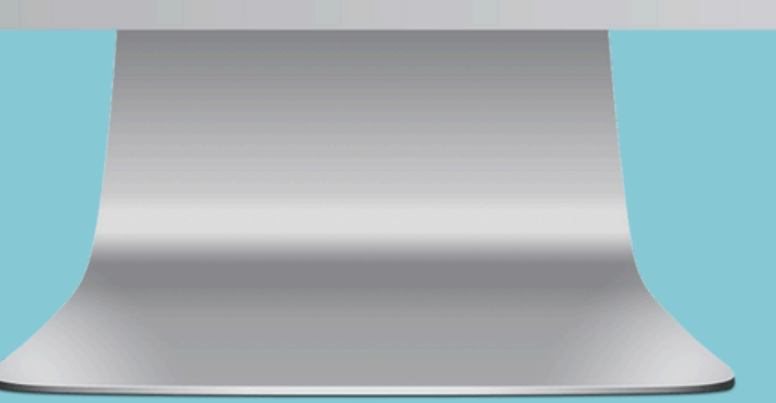

# Klar til udgivelse

Når du er færdig med alle rettelserne, vælger du "Gem sortering", og dit søgeord er nu redigeret.

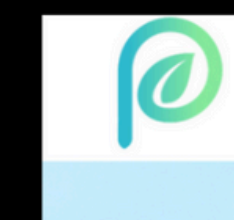

# Vil du vide mere?

Besøg vores hjemmeside, hvor du kan finde alle vores brugerguides.

www.perfectwaste.dk

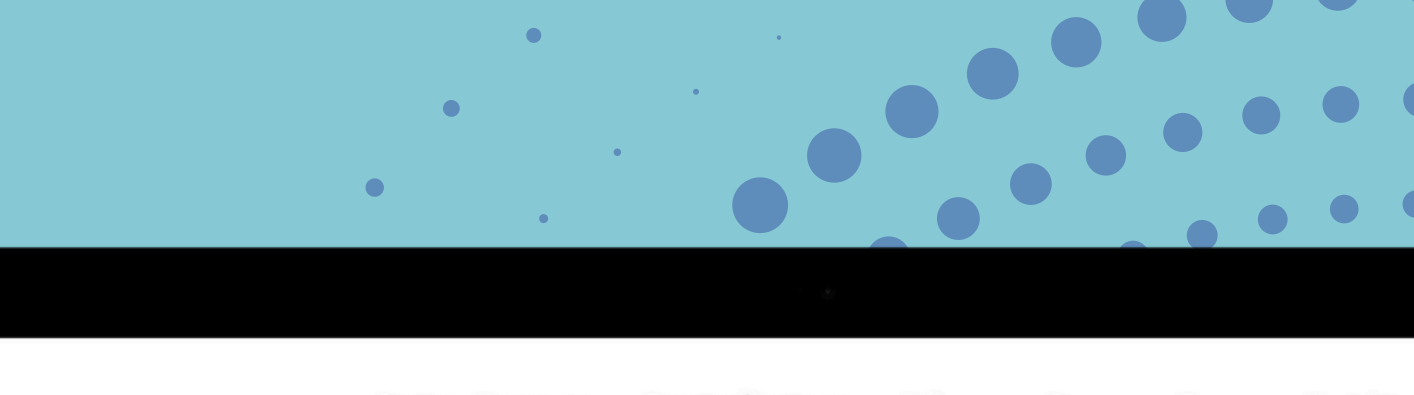

Borger Kommune - Spørgsmål og svar - Referencer Presse - Om os - Kontakt

#### Perfect Waste Din genvej til nemmere affaldssortering

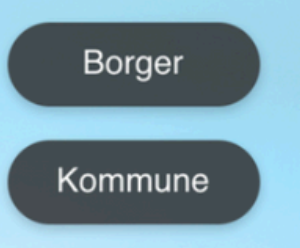

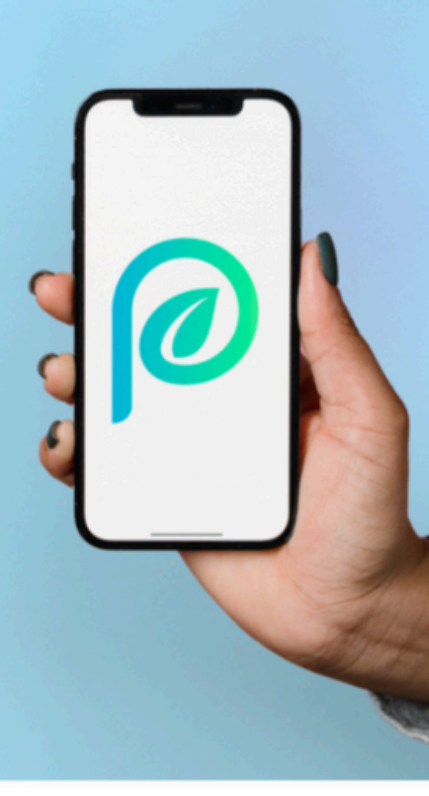

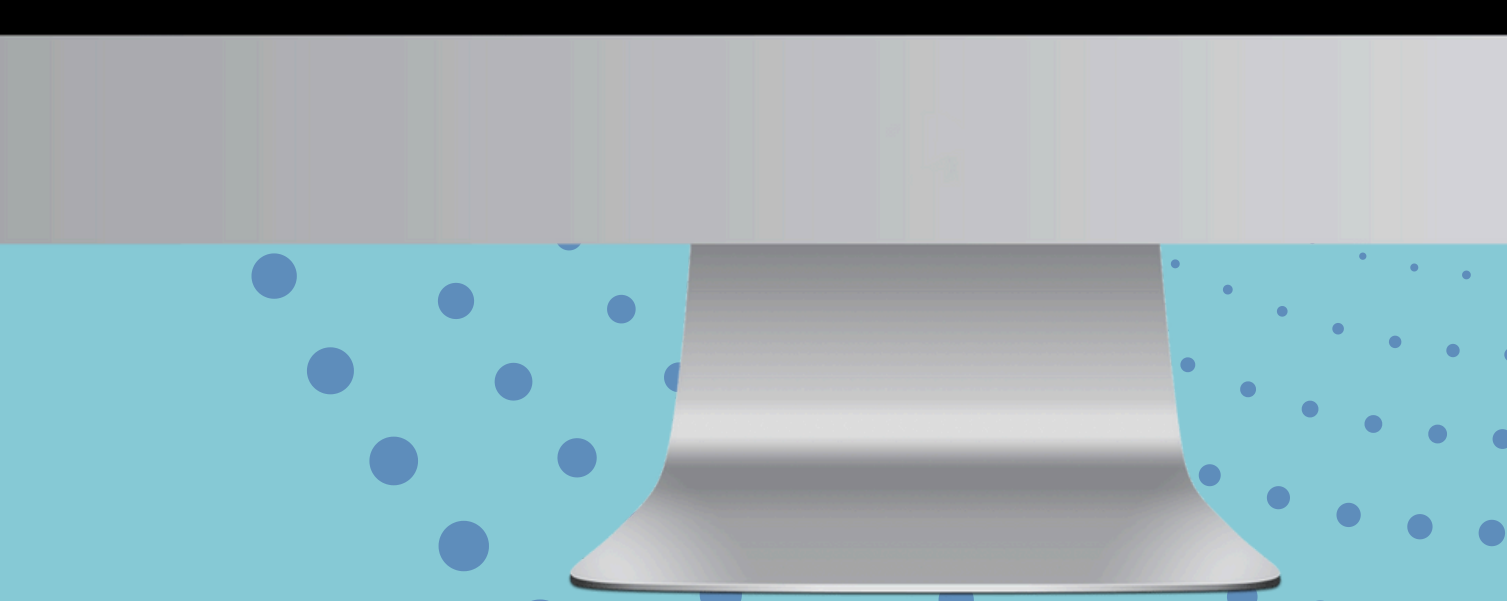